# LYNN Quick Steps for SFS UNIVERSITY

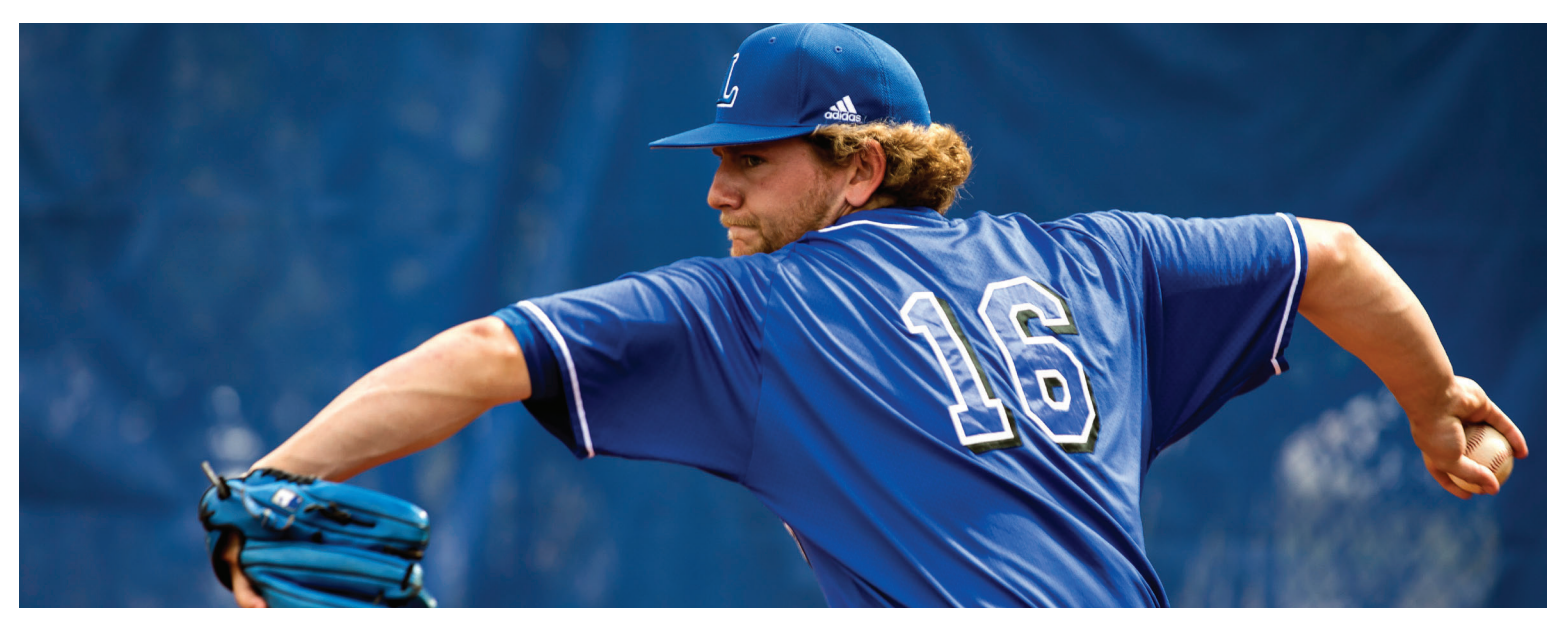

## Quick steps to get you started

Congratulations on joining the Lynn University family. Now that you have deposited, we wanted to reach out and connect and provide 5 simple steps to help get your world of finances up and running at Lynn.

# Step 1

## **Authorized User**

All domestic students attending Lynn University will receive a copy of their first billing statement in the mail. All international students will receive their statement via email. After that all other statements are sent directly to the student electronically. In order to ensure that a parent or any other third party receives the monthly billing statement, we recommend that the student set you up as an Authorized User. Instructions are provided at the link below.

http://bit.ly/LynnSFSAuthorizedUser

## Step 2 **ESAS**

ESAS is the Electronic Student Aid System and outlines to a student their financial aid. Now that you have deposited, it will be easier to access ESAS through MyLynn.

http://bit.ly/LYNNSFSESAS

#### 1 561-237-7185 studentfinancialservices@lynn.edu

### Step 3 Authorization Regarding Credit on Account

The Authorization Regarding Credit on Account form can be completed online. It is the first and most basic financial aid form, yet it triggers the processing of much of your financial aid. Completing this online will help get things off to a positive start. The statement of financial responsibility should also be completed at this stage. http://bit.ly/LYNNSFSAC

## Step 4 **Health Insurance**

All undergraduate day students at Lynn University are required to have health insurance. Student health insurance is automatically billed on all student billing statements. International students are required to take the university health insurance, even if they have their ownpolicy. A domestic student who wishes to use their ownhealth insurance, must waive out of the school program. A student willonly be approved to waive out of the school program if the insurance they possess matchesup to the school insurance standard.

#### Step 5 The FAFSA

The Free Application for Federal Student Aid allows a student to determine what financial aid they may qualify for from the federal government. All domestic students are encouraged to complete this. http://bit.ly/LYNNSFSFAFSA